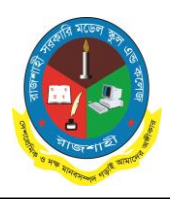

## তারিখ : ১৮/১২/২০২৪ খ্রি.

# ৩য়, ৪র্থ, ৫ম, ৬ষ্ঠ ও ৯ম শ্রেণিতে লটারীর মাধ্যমে ভর্তির জন্য নির্বাচিত শিক্ষার্থীদের ভর্তি সংক্রান্ত বিজ্ঞপ্তি

২০২৫ শিক্ষাবর্ষে লটারীর মাধ্যমে রাজশাহী সরকারি মডেল স্কুল এন্ড কলেজে <u>৩য়, ৪র্থ, ৫ম, ৬ষ্ঠ ও ৯ম</u> শ্রেণিতে মেধা তালিকায় যে সকল শিক্ষার্থী ভর্তির জন্য নির্বাচিত হয়েছে তাদের ভর্তির তারিখ, টাকার পরিমান ও টাকা পরিশোধের নিয়মাবলী নিম্নে দেয়া হলো। উল্লেখকত তারিখের মধ্যে ভর্তি কার্যক্রম সম্পন্ন না করতে পারলে প্রতিষ্ঠান দায়ী থাকবে না।

| শ্রেণি   | টাকার পরিমান | ভর্তির তারিখ                   |                         |
|----------|--------------|--------------------------------|-------------------------|
| ৩য়-৪র্থ | ১০৬২/-       | <b>১</b> ৯-১২-২০২৪, ২২-১২-২০২৪ | মোবাইল ব্যাংকিং রকেট এর |
| ৫ম       | ১২৬২/-       | <b>૨৩-১২-૨</b> ০২8             | মাধ্যমে টাকা পরিশোধ     |
| ৬ষ্ঠ     | ১২৮৬/-       | এবং শুধুমাত্র ২৪-১২-২০২৪       | করতে হবে।               |
| ৯ম       | ১৩১৬/-       | দুপুর: ২.০০ টা পর্যন্ত         |                         |

# Online ভর্তির নিয়মাবলী :

#### (তথ্য ফরম পুরণ না করলে ফি পরিশোধ করা যাবে না)

## Better Performance এর জন্য Google Chrome রাউজার ব্যবহার করুন

Online ভর্তির ফরম পূরণের জন্য প্রতিষ্ঠানের website: <u>www.rmscraj.edu.bd</u> তে গিয়ে 'Online Admission' Menu Select করতে হবে। এর পর ভর্তিছু ক্লাসের Details বাটনে ক্লিক করতে হবে। এরপর বিস্তারিত তথ্য পড়ে Apply Now বাটনে ক্লিক করতে হবে।

অথবা সরাসরি  $\operatorname{Apply}\operatorname{Now}$  বাটনে ক্লিক করুন।

Step One: এ পর্যায়ে BRCN [জন্ম নিবন্ধন নম্বর] দিলে শিক্ষার্থীর নাম দেখাবে এরপর Submit বাটনে ক্লিক করুন। এ পর্যায়ে একটি ভর্তি ফরম পাওয়া যাবে, ফরমে লাল তারকা (\*) চিহ্নিত Field গুলি অবশ্যই পূরণ করতে হবে। ফরমটি যথাযথভাবে পূরণ করে Next বাটনে Click করলে পূরণকৃত তথ্যগুলি দেখতে পাবেন। পূরণকৃত তথ্য পুনরায় পর্যবেক্ষণ পূর্বক Next বাটনে Click করতে হবে। কোন সংশোধন থাকলে Edit করে তারপর Next বাটনে Click করতে হবে। এরপর Submit বাটনে ক্লিক করতে হবে।

Final Submit বাটনে ক্লিক করলে <mark>SMS</mark> এর মাধ্যমে একট<u>ি StudentID</u> পাবেন।

#### ভর্তি ফি পরিশোধঃ-

Rocket এর মাধ্যমে ভর্তি ফি জমা দিতে হবে।

Rocket App Open করুন

১ম ধাপ - বিল পে Option এ ক্লিক করুন।

২য় ধাপ - যে প্রতিষ্ঠানের বিল পরিশোধ করতে চান সেটির বিলার নাম্বার (3086) লিখুন এবং প্রতিষ্ঠানটি সিলেক্ট করুন।

৩য় ধাপ - শিক্ষার্থীর SMS এ প্রাপ্ত <u>StudentID</u> ইনপুট করুন এবং Validate বাটনে ক্লিক করুন। এখন পরিশোধযোগ্য ফি এর পরিমাণ ও শিক্ষার্থীর নাম দেখা যাবে। শিক্ষার্থীর নাম ও ফি এর পরিমাণ সঠিক থাকলে Ok বাটনে ক্লিক করুন। Rocket এর Pin দিন এবং Payment সম্পূর্ণ করুন।

### আপনার ভর্তি ফি পরিশোধ সফল হলে এ পর্যায়ে আপনি ফি পরিশোধের একটি $Transaction \, ID \, (TxnID)$ পাবেন।

## Applicant Copy(Admission Form): Applicant Copy (Admission Form) তে ক্লিক করে সেখানে SMS এ প্রাপ্ত StudentID এবং TxnID বসিয়ে নিচের Print Form বাটনে ক্লিক করে Applicant Copy (Admission Form) Print করতে

পারবেন।

Book Slip: Book Slip মেনুতে ক্লিক করে প্রয়োজনীয় তথ্য দিয়ে Book Slip সংগ্রহ করতে হবে। প্রতিষ্ঠান হতে বই সংগ্রহের সময় বুক স্লিপ জমা দিতে হবে। (Mozilla Firefox ব্রাউজার ব্যবহার এর ক্ষেত্রে Print Option এ গিয়ে Margins None করে দিন, এরপর Print করুন।)

Final Submit করার পর কোন তথ্য সংশোধন করা যাবে না। Submit করার পর Applicant Copy (Admission Form) প্রিন্ট করুন এবং প্রতিষ্ঠানের নির্দেশনা মোতাবেক জমা দিন এবং আপনার ভর্তি নিশ্চিত করুন।

অধ্যক্ষ রাজশাহী সরকারি মডেল ক্ষুল এন্ড কলেজ রাজশাহী।